## Як зробити скріншот екрана

Траплялася у вас ситуація, коли потрібно було терміново зробити скріншот? Упевнена, необхідність в цьому з'являлася не один раз. Сьогодні я покажу вам два способи, як можна зробити скріншот екрану на ноутбуці.

1. Стандартний спосіб зробити скріншот - Print Screen

Найпростіший і я б навіть сказала найправильніший спосіб зробити скріншот екрану на ноутбуці - це скористатися клавішею Print Screen.

Спочатку відкрийте вікно, скріншот якого ви хочете зробити. Це може бути папка, браузер або будь-яка програма. Тепер знайдіть на клавіатурі клавішу Print Screen і натисніть на неї один раз (клавіша розташована в правій частині клавіатури і може іменуватися як PrtSc).

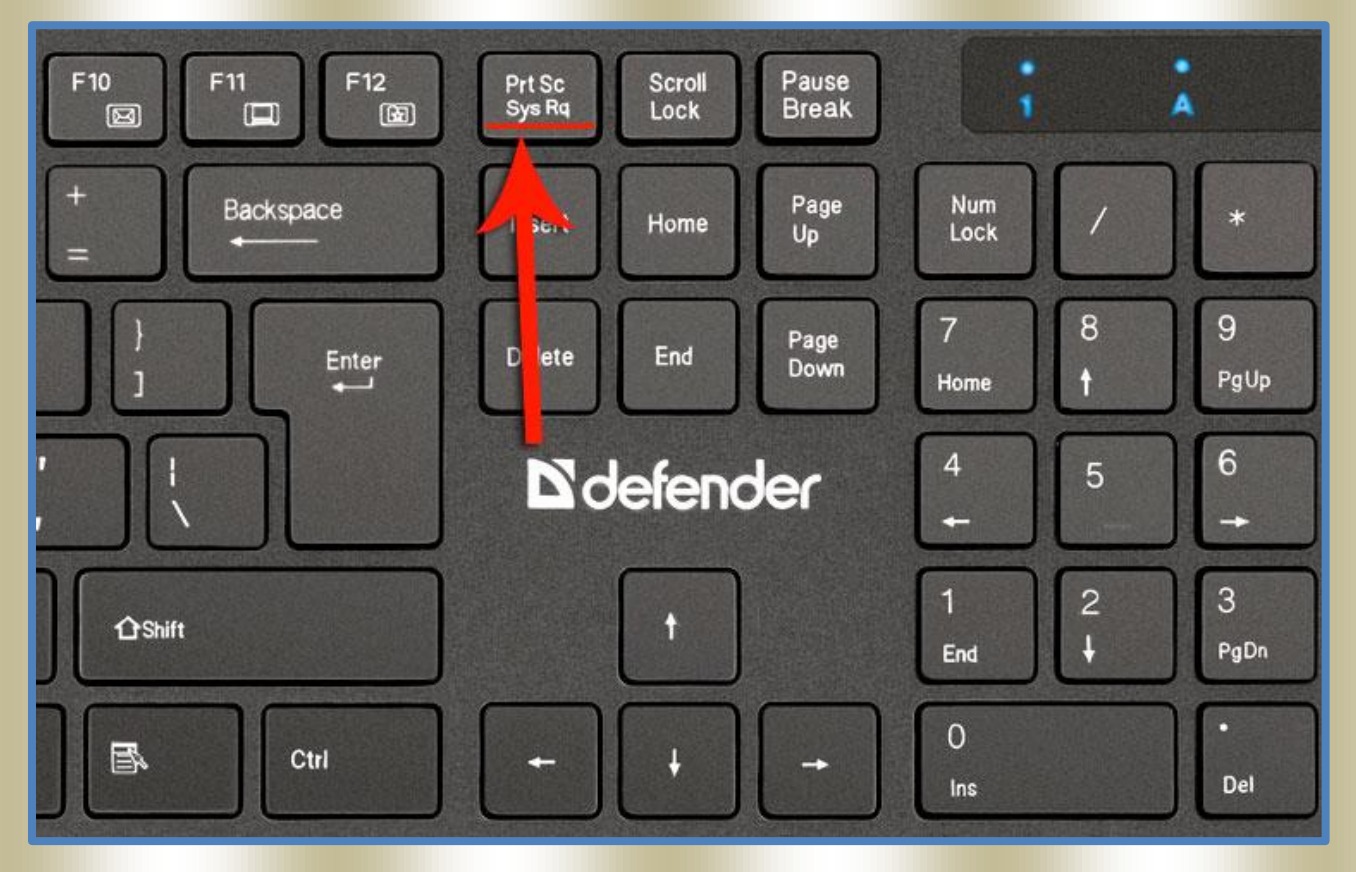

Після натискання клавіші Print Screen скріншот наполовину зроблений і нам залишається його зберегти. Запустіть програму Paint, Фотошоп або Word.

| 9            | Deep Freeze Console          |     |
|--------------|------------------------------|-----|
| 8            | Калькулятор                  | iru |
| $\mathbf{Y}$ | јохі                         | Дc  |
| X            | Microsoft Excel 2010         | Из  |
| <b>E</b> 6   | Киностудия                   | M   |
| Ś            | Факсы и сканирование Windows | Ko  |
| 3            | Paint                        | Па  |
| W            | Microsoft Word 2010          | Ус  |
|              |                              |     |

Тепер натисніть по документу правою кнопкою миші і виберіть пункт «Вставити».

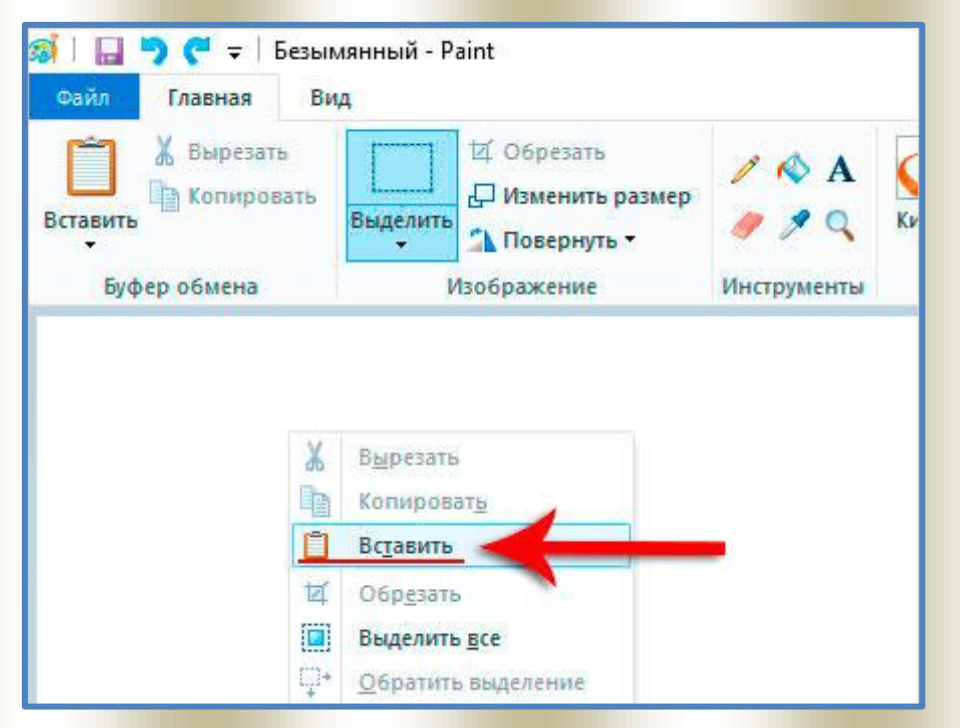

Зроблений на ноутбуці скріншот вставиться у відкрите вікно.

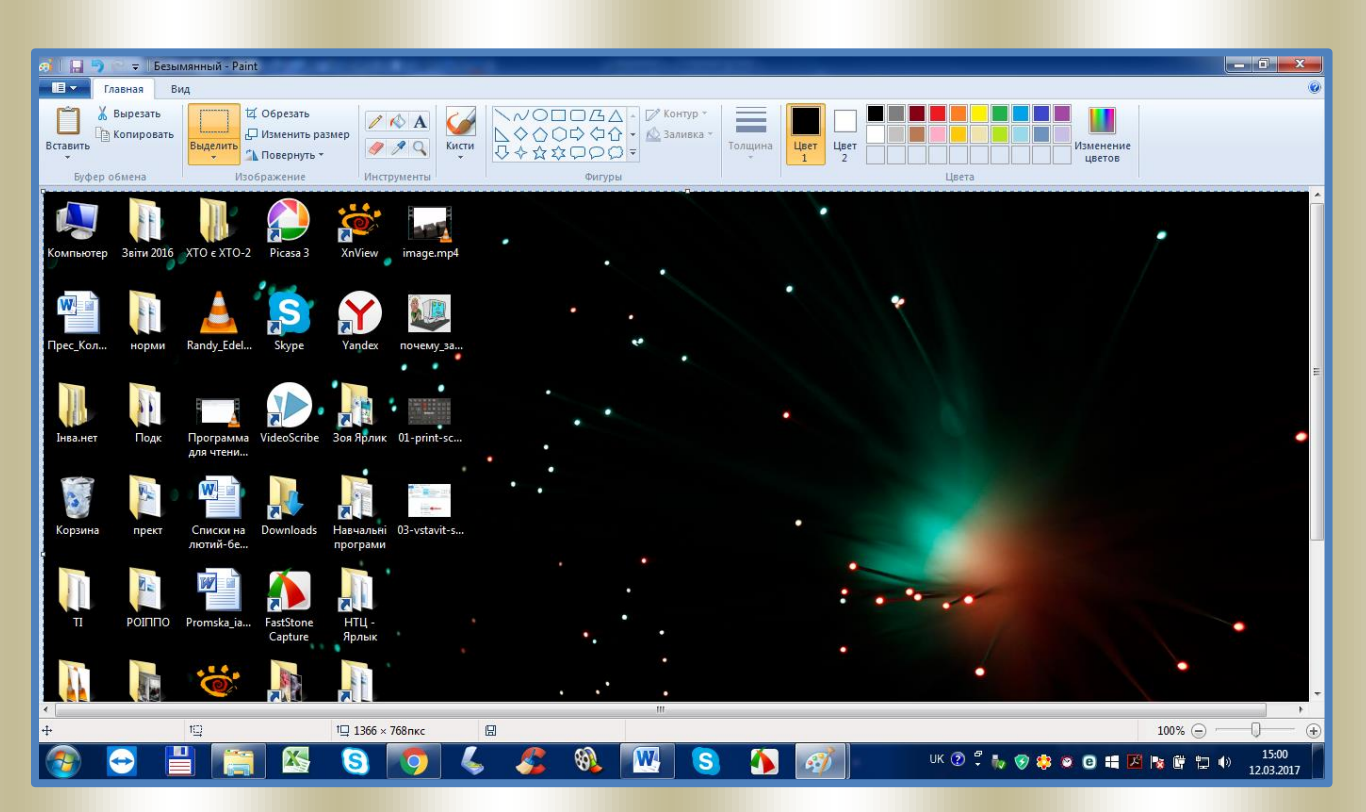

Залишиться його зберегти, натиснувши меню Файл - Зберегти.

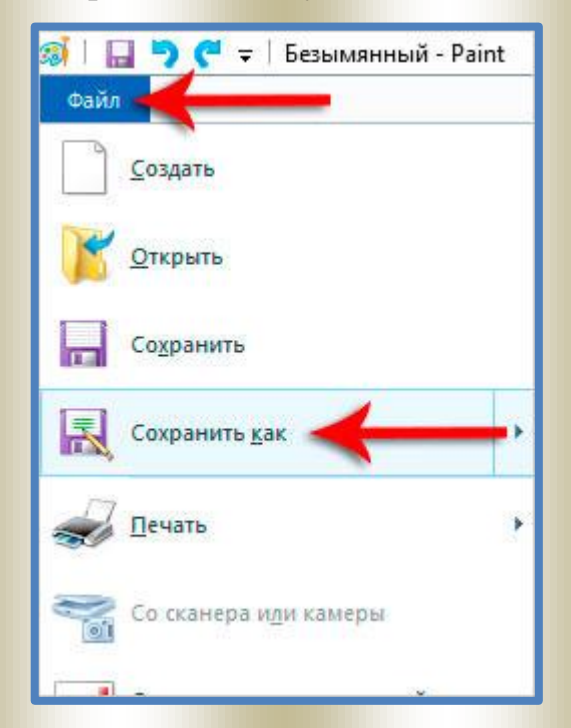

Якщо у вас виникла проблема і скріншот не з'явився в Paint, то можливо у вас на ноутбуці потрібно використовувати трохи зміненому комбінацію: Вам потрібно знайти на клавіатурі ще клавішу Fn.

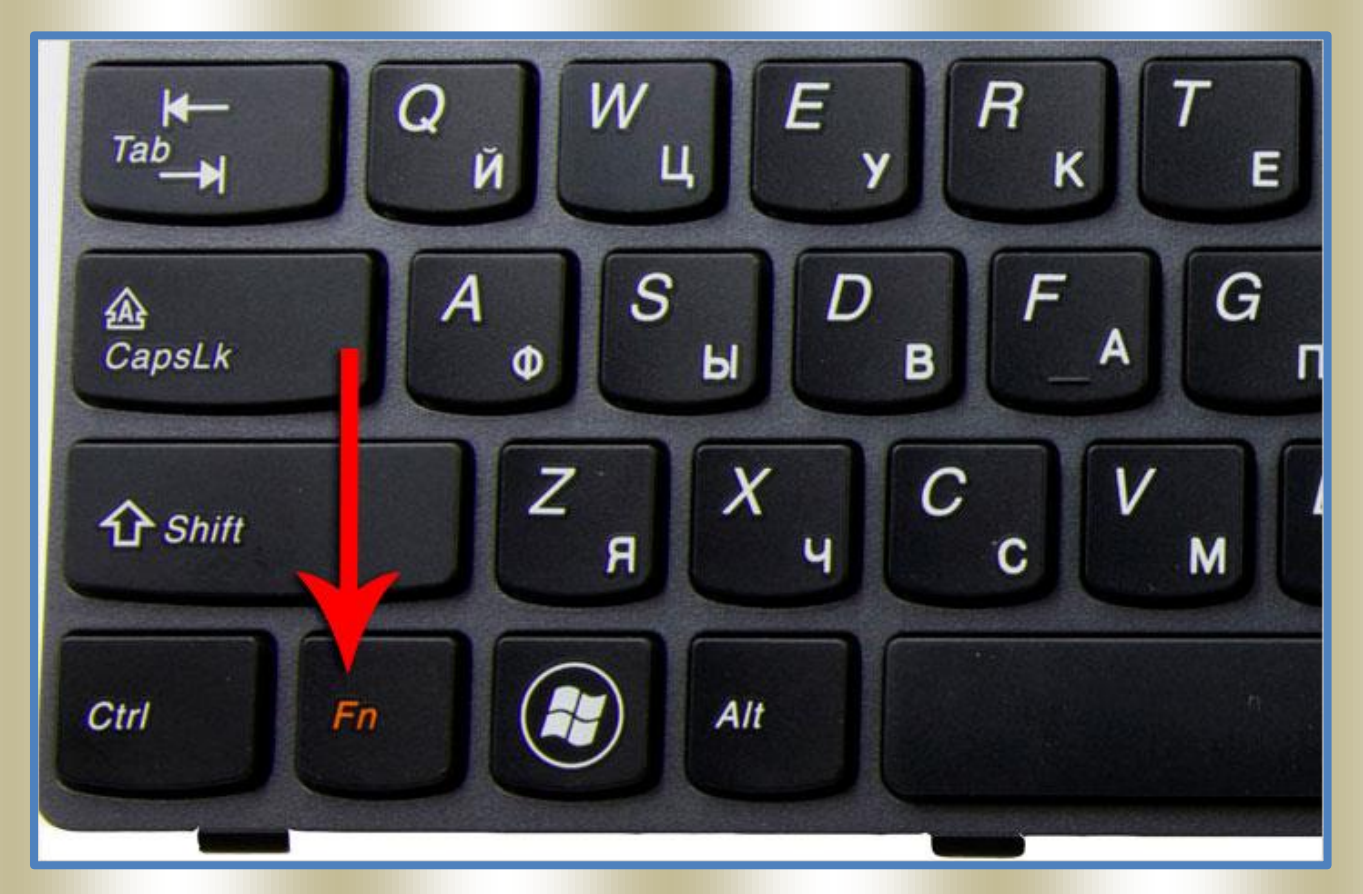

Затискаємо Fn і тільки після цього натискаємо по Print Screen. Потім повертаємося в Paint і вставляємо зроблений скріншот.

До речі, ще один момент! При створенні скріншота можна затиснути клавішу Alt і тоді буде зроблений скріншот тільки активного вікна. Спробуйте і ви все зрозумієте.

Головний плюс цього способу полягає в тому, що нам не потрібно встановлювати ніяких додаткових програм, і це дуже зручно.

2. Другий спосіб - Ножиці

Буває, що деякі користувачі не можуть знайти на клавіатурі клавішу Print Screen. Вони або погано шукають, або її реально немає. Ну, якщо не знайшли, то нічого страшного, зробити скріншот на ноутбуці можна і іншими способами, наприклад за допомогою ножиць.

Відкрийте рядок пошуку (Win + Q) і введіть запит «Ножницы».

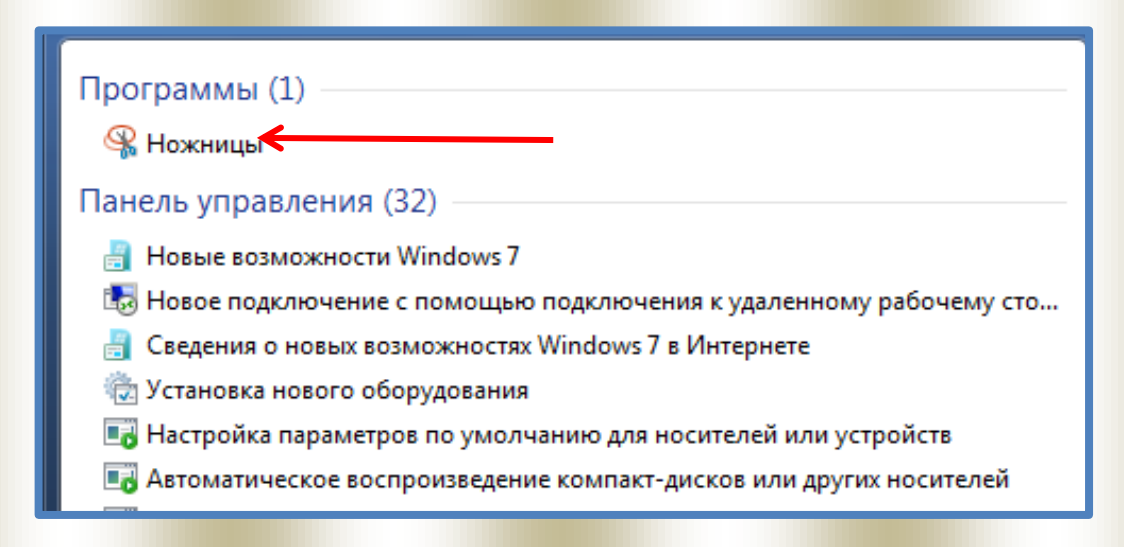

Запустили програму і давайте спробуємо її в роботі. Натисніть по стрілочку біля кнопки «Створити» і виберіть тип скріншота, який ви хочете створити. Для прикладу я виберу «Весь екран». Тисну і у мене ту ж секунду створюється скріншот всього екрану ноутбука.

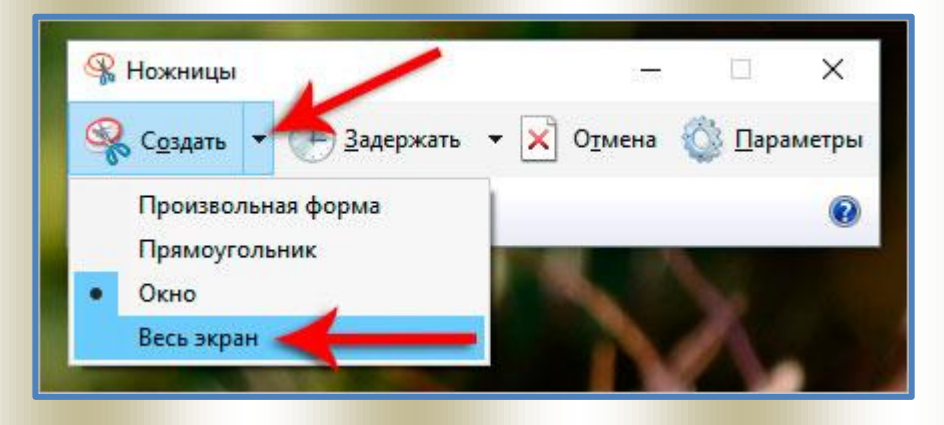

Залишиться його зберегти натиснувши по дискеті.

| овис <u>С</u> пра | вка                                          |                |                  |                      |                                                                   |
|-------------------|----------------------------------------------|----------------|------------------|----------------------|-------------------------------------------------------------------|
| адержать          | -                                            |                | 1.               | 1 <                  | 1                                                                 |
| 8                 | 1                                            |                |                  | Как                  | сде                                                               |
| Файл              | Главная                                      | Вставка        | Дизайн           | Макет                | С                                                                 |
|                   | овис <u>С</u> пра<br>адержать<br>П =<br>Файл | адержать V 🕞 📋 | адержать • 🕞 📄 • | адержать - 🕞 📄 🥢 - 🗾 | адержать • 🕞 📄 🥢 • 🚺 • 🧳 Как<br>Файл Главная Вставка Дизайн Макет |

Якщо вам потрібно зробити скріншот довільної області, то використовуйте інструмент «Прямокутник» або «Вікно».

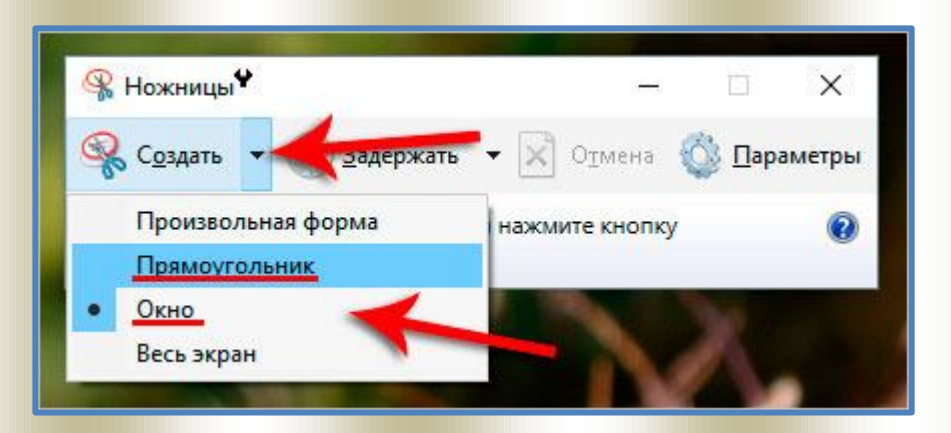

Як і у випадку з клавішею Print Screen, цей спосіб дуже простий та швидкий!

Світлана Ясковець